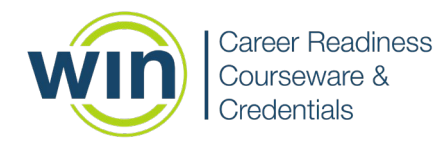

## **User Admin 2.0 Step by Step Instructions**

- 1. Login to the WIN Career Readiness System by navigating to the URL <u>wincrsystem.com</u> and by entering your login information.
- 2. Choose User Administration under the Admin tab.

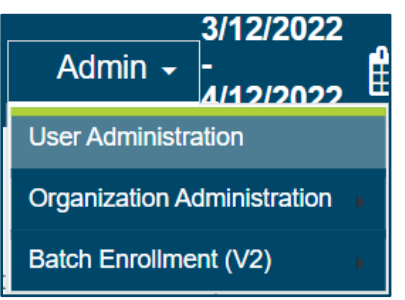

3. On the left side menu, select the User Type and Organization Type. Once you make these selections, you can search specific learner or staff member by entering their first name, last name, email, or status (active or deactivated) in the respective fields before clicking **Search**.

| User Administration                   |                                |     |   |
|---------------------------------------|--------------------------------|-----|---|
|                                       |                                |     |   |
| User Type:*                           | Jser Type:* Select User Type ▼ |     |   |
| Organization:* Select Organization( • |                                |     | • |
|                                       |                                |     |   |
| ➡ Default Set                         | earch Fields                   |     |   |
|                                       |                                |     |   |
| First Name:                           |                                |     |   |
| Last Name:                            |                                |     |   |
| Email:                                |                                |     |   |
| Status:                               | Active                         | 8 - |   |
| WINCRS Id:                            |                                |     |   |

4. If the learner or staff member is already enrolled, you can change their password by clicking the **gear** icon on the far left of the screen. Select **Reset Password.** You can view a learner's current password by clicking the **eye** icon in the **Password** column.

| Row Actions | WinCRSId | First Name | Last Name 1 | Username <b>Y</b>     | Organization                          | Password | Enrollment Date | T |
|-------------|----------|------------|-------------|-----------------------|---------------------------------------|----------|-----------------|---|
|             | Q        | Q          | Q           | Q                     | Q                                     |          | Q               |   |
|             |          |            |             | , .                   | · · · · · · · · · · · · · · · · · · · | -        |                 |   |
| 0           | 1427048  | Avery      | Atlas       | avery@win.com         | Fain Career Tech Academy              | ***** @  | 11/3/2020       |   |
| 0           | 1427049  | Anita      | Atlas       | anita@win.com         | Fain Career Tech Academy              | ***** @  | 11/3/2020       |   |
| 0           | 1427050  | Kevin      | Atlas       | kevinh@win.com        | Fain Career Tech Academy              | ***** 🗿  | 11/3/2020       |   |
| 0           | 387590   | Jane       | Austin      | mansfieldpark@win.com | South Bay Training Site               | ***** 0  | 7/14/2016       |   |

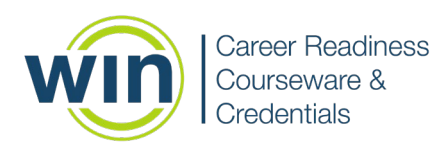

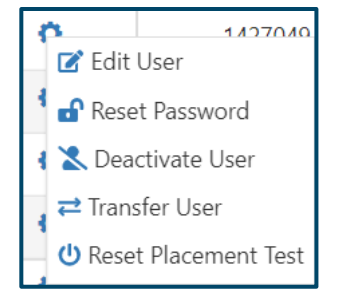

5. If the learner or staff member is not already created, click the + icon in the top right corner.

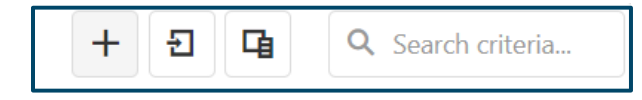

6. In the window that opens, select the User Type and Organization from the dropdown menus, then fill in the user's first name, last name, email address and password. When you have finished entering this information, click **Save**.

| Add New User    |                                      |          |             |
|-----------------|--------------------------------------|----------|-------------|
| Personal Info   | ormation                             |          |             |
| User Type: *    | Select a User Type                   | •        |             |
| Organization: * | Select Organization(s)               | ×        |             |
| First Name: *   |                                      |          |             |
| Middle Name:    |                                      |          |             |
| Last Name: *    |                                      |          |             |
| Email: *        |                                      |          |             |
| Password: *     |                                      | <b>O</b> |             |
|                 | User must change password at next lo | oqon     |             |
|                 |                                      |          | Cancel Save |

Visit the <u>How-To Videos</u> section on the WIN Learning Resource Center for more detailed information about User Admin 2.0